Navigate to https://apcourtportal.com in your web browser. If you have not yet paid \$6 per month reporting fee, click "Make Payment – Debit/Credit". Once paid, you must first create account by clicking Self-Enrollment.

| Als Login Form X                                          |                                                                                   | 80 a) a a a a a a a a a a a a a a a a a a        |
|-----------------------------------------------------------|-----------------------------------------------------------------------------------|--------------------------------------------------|
| ← → C Secure   https://apcourtportal.com                  |                                                                                   | ☆ 0 :                                            |
| $\Delta$                                                  | Login Form                                                                        | Support                                          |
| Navigate to https://apcourtportal.com in your web browser | A CONTRACTOR                                                                      |                                                  |
| Welcome to the Pennsylvania                               | County ProMobile Application for Pretrial, Probation, Parole, ARD and Inter       | mediate Punishment Mobile Reporting.             |
| Defendants and offenders under Pen                        | nsylvania Magisterial District Court or Court of Common Pleas supervision         | can use this site to submit supervision reports. |
| This is a restricted websit                               | e for Official Court Business only. Unauthorized use of this site is strictly pro | hibited and subject to prosecution.              |
|                                                           | All Activities and access attempts are monitored and reported.                    |                                                  |
|                                                           | Instructions  Email Address: *                                                    |                                                  |
|                                                           | Password: *                                                                       |                                                  |
|                                                           | Forget Password<br>County: *                                                      |                                                  |
|                                                           | Select County                                                                     |                                                  |
|                                                           | Contraction Login                                                                 |                                                  |
| Once Paid, you must first<br>clicking Self Enrollment     | create account by Self Enrollment                                                 |                                                  |
| If you had not yet paid \$6<br>fee, click here and select | per month reporting Make Payment - Debit/Credit<br>ProTrack Payments              |                                                  |

On Self Enrollment page, enter email address provided to Probation and listed on your instructions. If 'No Email Address on File' appears contact Probation and provide email. <u>Please wait at least 1 hour after Probation Office enters email address before trying to Self-Enroll</u>. In County drop down, select County you are reporting for. In Password field, create your own password. Click "Register" to create account.

| ← → C<br>Secure   htt | tps://apcourtportal.com/selfenrollment.html                                                                                                    |                  |                 |         | ☆ ◎ :   |
|-----------------------|----------------------------------------------------------------------------------------------------|------------------|-----------------|---------|---------|
| Home                  |                                                                                                    |                  | Self Enrollment |         | Support |
| Step                  | 1: Enter Email Address Provided to Probation and listed on<br>your instructions. If 'No Email Address on File' appears<br>contact Probation and provide Email | Email Address: * |                 |         |         |
| Step                  | 2: Select County you are reporting for:                                                                                                    |                  | Select County   | $\odot$ |         |
| Step                  | 3: Create your own password per requirements in instructions                                                                                                  | Password : *     |                 |         |         |
| Step                  | 4: Click Register                                                                                                    |                  | Register        |         |         |
|                       |                                                                                                    |                  |                 |         |         |
|                       |                                                                                                    |                  |                 |         |         |

Once payment has been received and entered, Login using the information you entered on the Self Enrollment screen. Enter in your email address, password you created, county you are reporting for and then click "Login".

| Alls Lagin Form                                       |                                                                                                    |                                |  |  |
|-------------------------------------------------------|----------------------------------------------------------------------------------------------------|--------------------------------|--|--|
| ← → C a Secure   https://apcourtportal.com/index.html |                                                                                                    |                                |  |  |
|                                                       | Login Form                                                                                                    | Support                        |  |  |
| Welcome to the Peopeuticania Cau                      | nh/ ProMobile Application for Pratrial Brobation, Barole, APD, and Intermediate                                                                                | a Punishment Mobile Reporting  |  |  |
| Welcome to the Peninsylvania Cou                      | inty Promobile Application for Pretrial, Probation, Parole, ARD and intermediate vania Magisterial District Court or Court of Common Pleas supervision can use | e Panishment Mobile Reporting. |  |  |
| This is a restricted website for                      | Official Court Business only. Unauthorized use of this site is strictly prohibited                                                                             | and subject to prosecution.    |  |  |
|                                                       | All Activities and access attempts are monitored and reported.                                                                                                 |                                |  |  |
|                                                       |                                                                                                    |                                |  |  |
|                                                       | Instructions                                                                                                    |                                |  |  |
| Step 1: Enter your email address:                     | Email Address: *                                                                                                    |                                |  |  |
|                                                       | Your Email Address                                                                                                    |                                |  |  |
| Sten 2: Enter nassword you created:                   |                                                                                                    |                                |  |  |
| Step 2. Later password you created.                   | Forget Password                                                                                                    |                                |  |  |
| Step 3: Select County you are reporting for:          |                                                                                                    |                                |  |  |
| Step 4: Click Login:                                  | C Login                                                                                                    |                                |  |  |
|                                                       | Self Enrollment                                                                                                    |                                |  |  |
|                                                       | Make Payment - Debit/Credit                                                                                                    |                                |  |  |
|                                                       |                                                                                                    |                                |  |  |

Once logged in you will see 4 tabs at bottom of screen. The "Home" tab will give you account information and travel request messages if you have new messages. Click "View Messages" to view all messages.

| Welcome                                                  | Welcome to the <i>MONROE</i> County ProMobile Application for Pretrial, Probation, Parole, ARD and Intermediate Punishment Mobile Reporting. |             |                    |  |  |
|----------------------------------------------------------|----------------------------------------------------------------------------------------------------|-------------|--------------------|--|--|
|                                                          | Total D                                                                                                    | ue: \$ 2    |                    |  |  |
|                                                          | Total P                                                                                                    | aid: \$ 1   |                    |  |  |
|                                                          | Remainin                                                                                                    | g Due: \$ 1 |                    |  |  |
|                                                          | Paid Up To:                                                                                                    | 07-04-2018  |                    |  |  |
|                                                          | 0 New M                                                                                                    | lessages    |                    |  |  |
|                                                          | View Me                                                                                                    | essages     |                    |  |  |
| Home Tab give you account information and travel request |                                                                                                    |             |                    |  |  |
| messages view.Messages                                   |                                                                                                    |             |                    |  |  |
| A Home                                                   | Reporting                                                                                                    | Contact PO  | (1)<br>Office Info |  |  |

The "Reporting" tab provides you with the questions you have to answer for reporting requirements. Note these are just sample questions and not necessarily the questions you will be answering.

|                                                                                                    | Please S                                                                    | elect 📀                                |
|----------------------------------------------------------------------------------------------------|-----------------------------------------------------------------------------|----------------------------------------|
|                                                                                                    | Have you completed Alcohol Highw                                            | ay Safety School?                      |
|                                                                                                    | Please S                                                                    | elect 📀                                |
|                                                                                                    | Have you completed a drug and alc                                           | phol evaluation?                       |
|                                                                                                    | Please S                                                                    | elect 📀                                |
|                                                                                                    | If required to complete Drug and Alo<br>treatment or have you completed tre | ohol treatment, are you in<br>eatment? |
|                                                                                                    | Please S                                                                    | elect 📀                                |
|                                                                                                    | Has your phone number changed in                                            | the last 30 days?                      |
|                                                                                                    | Please S                                                                    | elect 📀                                |
|                                                                                                    | Has your employment status change                                           | ed in the last 30 days? *              |
|                                                                                                    | Please S                                                                    | elect 📀                                |
|                                                                                                    | Have you had any contact with the p<br>30 days?                             | police or been arrested in the last    |
|                                                                                                    | Please S                                                                    | elect 📀                                |
|                                                                                                    | Have you used any drugs or alcoho                                           | in the last 30 days?                   |
|                                                                                                    | Please S                                                                    | elect 📀                                |
|                                                                                                    | Has your home address changed in                                            | the last 30 days?                      |
|                                                                                                    | Please S                                                                    | elect 📀                                |
|                                                                                                    | Have you completed your communit                                            | y service hours?                       |
| Reporting 1 ab provides you with the questions you have to answer for reporting requirements (Sample Questions may not be your Questions) | Please S                                                                    | elect 📀                                |
| CO Home                                                                                                    | *<br>Reporting                                                              | Contact                                |

## The "Contact PO" tab provides you with the ability to give Probation Office information and/or request travel permits if allowed.

| Nis ProMobile Message ×                                                                         |                                                                                                    |            | () BREAN _ D D Z   |
|-------------------------------------------------------------------------------------------------|----------------------------------------------------------------------------------------------------|------------|--------------------|
| $\leftarrow$ $\rightarrow$ C $\widehat{}$ Secure   https://apcourtportal.com/communication.html |                                                                                                    |            |                    |
| Support                                                                                         | ProMobile                                                                                                    | e Message  | Logout             |
|                                                                                                 | Message Reason: *<br>Select Reason<br>Address Change<br>Contact w/Law Enforcement<br>Employment Changed<br>EM Schedule<br>Photo Requested<br>Phone Number Changed<br>Scheduled Appointment<br>Travel Request<br>Other | eason      |                    |
| Home                                                                                            | Reporting                                                                                                    | Contact PO | (i)<br>Office Info |

The "Office Info" tab gives you contact information and hours for the Probation Office you are under supervision.

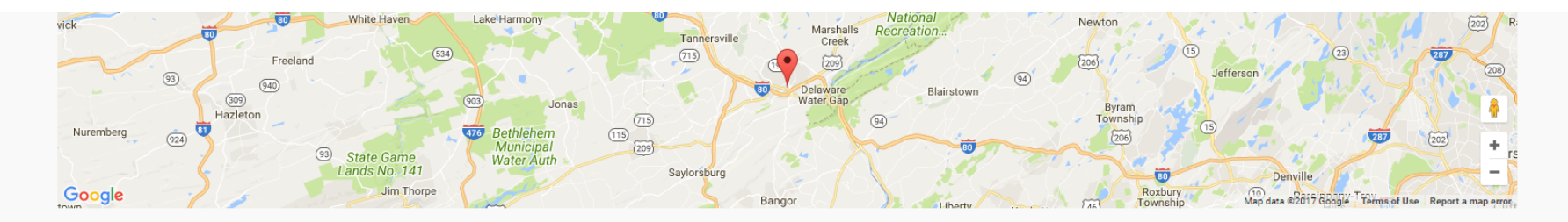

Monroe County Courthouse 610 Monroe Street - Suite 102 Stroudsburg, PA, 18360 Phone: (570) 517-3095 Office Hours: 8:30AM to 4:30PM

Office Info Tab gives your information about Probation Office

| Home | Reporting | Contact PO | 0<br>Office Info |
|------|-----------|------------|------------------|
|      |           |            |                  |